## พิมพ์รายงาน

#### ณ. เมนู <u>บัญช</u>ี

- 1. คลิกแถบ<u>รายงาน</u>
- 2. คลิก<u>กลุ่มรายงาน</u>ที่ต้องการ
- 3. คลิก ชื่อรายงาน (ให้ขึ้นแถบแสง)
- **4.** คลิกปุ่ม<u>Preview</u>

(เพื่อดูภาพก่อนพิมพ์)

(4.1) จากนั้น จะมีหน้าต่างขึ้นมา ให้กำหนดข้อมูลในรายงาน

(4.2) คลิกปุ ่ม<u>เริ่มพิมพ</u>์

(4.3) ข้อมูลจะแสดงขึ้นมาทางจอภาพ

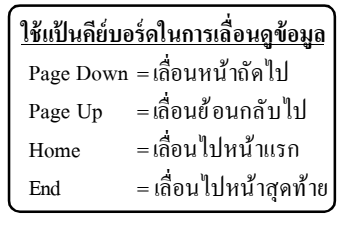

(a) ถ้าต้องการออกจากPreview ให้คลิก <u>Exit</u>

(b) ถ้าต้องการพิมพ์ออกทาง เครื่องพิมพ์ ให้คลิก <u>Print</u>

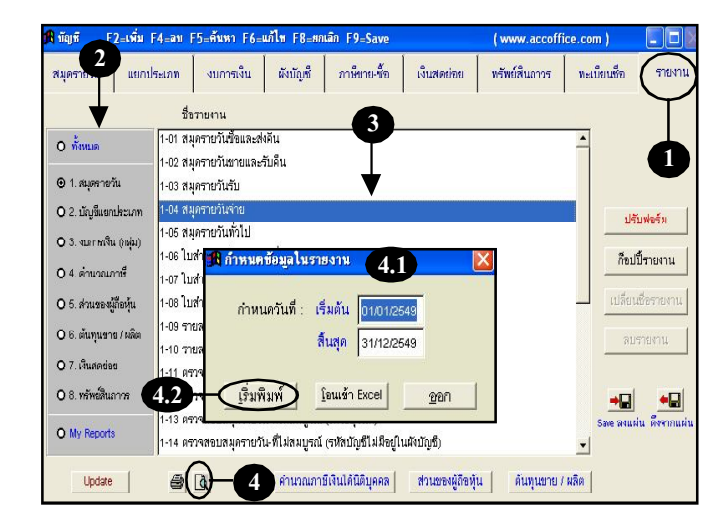

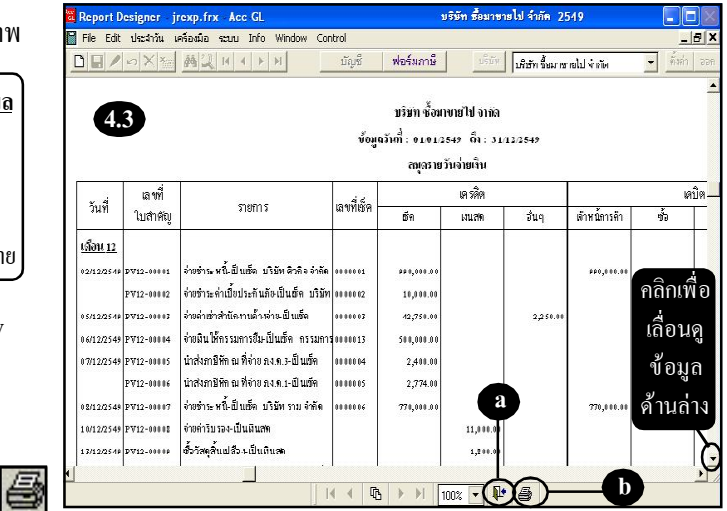

<u>กรณีที่ Preview ดูรายงาน แล้วไม่มีข้อมูลแสดงขึ้นมา</u> โปรดตรวจสอบ ดังต่อไปนี้ : 1. การกำหนดข้อมูลในรายงาน : เช่น วันที่เริ่มต้น และ วันที่สิ้นสุด ถูกต้องหรือไม่ ถ้าเวลาคีย์ข้อมูล ใช้เป็นปี ค.ศ แต่เวลาขอดูรายงาน ใส่เป็นปี พ.ศ ก็จะไม่มีข้อมูลแสดงขึ้นมา 2. การ Post บัญชี : ถ้ายังไม่ได้ทำการ Post รายงานที่เกี่ยวกับบัญชีแยกประเภทจะไม่มีข้อมูล

Acc-GL

# ก็อปปี้/แก้ไขซื่อ/ลบ-รายงาน

#### ณ.เมนู <u>บัญชี</u>และ <u>แถบรายงาน</u>

### ก็อปปี้ –รายงาน

- 1. คลิกที่<u>ชื่อรายงานที่ต้องการก็อปปี้</u> (ให้ขึ้นแถบแสง)
- **2.** คลิกปุ่ ม<u>ก็อปปี้รายงาน</u>
- 3. จะมีหน้าต่างขึ้นมา
  - (3.1) ชื่อรายงาน จะมี <New> ข้างท้าย - ถ้าต้องการเปลี่ยนชื่อรายงาน ให้พิมพ์เปลี่ยนชื่อรายงานได้ทันที
  - (3.2) เสร็จแล้ว คลิกปุ่ ม<u>OK</u>

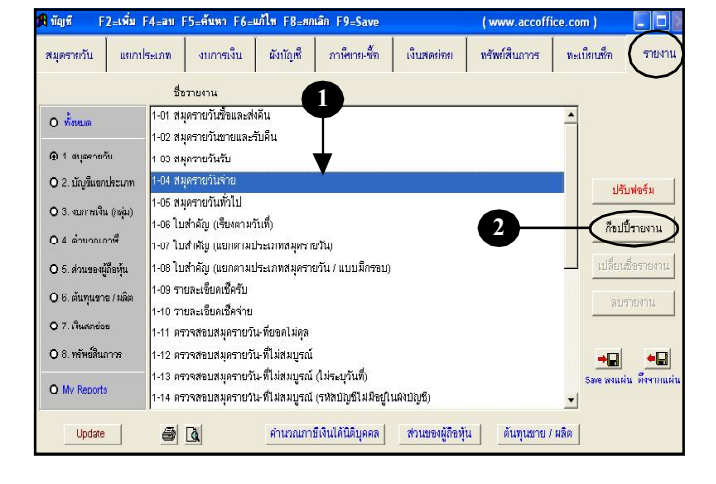

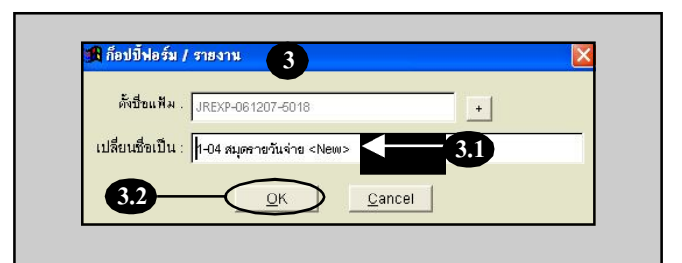

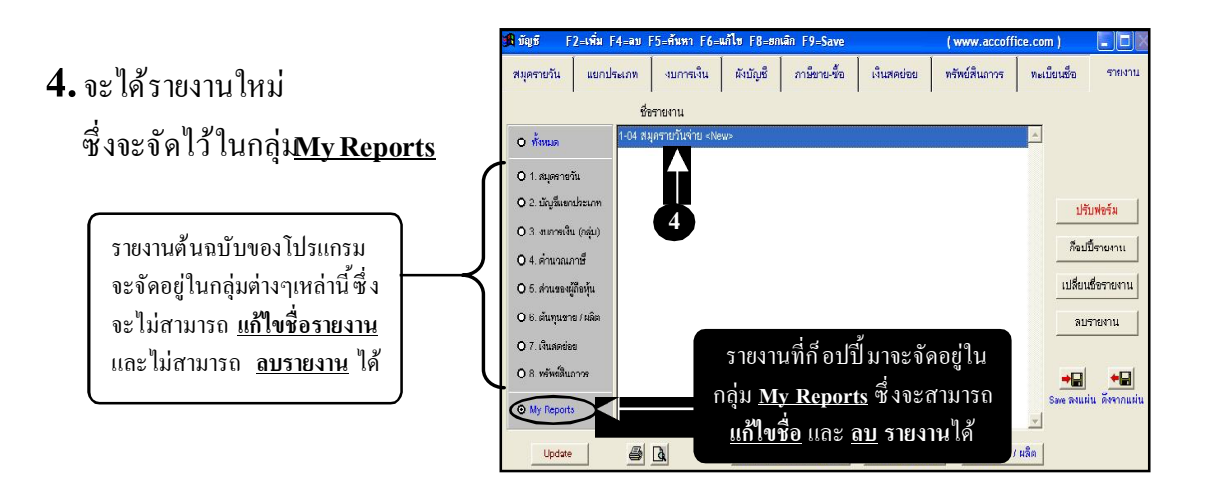

Acc-GL

## แก้ไขซื่ อ–รายงาน

- 1. คลิกที่ <u>ชื่อรายงาน</u>ที่ต้องการแก้ ไข
- **2.** คลิกปุ่ ม<u>ปลี่ยนชื่อรายงาน</u>
- จากนั้น จะมีหน้าต่างขึ้นมา ให้พิมพ์แก้ ใจ ชื่อรายงาน

ลบ-รายงาน

1. คลิกที่<u>ชื่อรายงาน</u>ที่ต้องการลบ

2. คลิกปุ่ ม<u>ลบรายงาน</u>

3.จะมีหน้าต่างขึ้นมา

ให้คลิกปุ่ ม<u>¥es</u>

เตือนให้ลบรายงาน

**4.** เสร็จแล้ว คลิกปุ่ ม<u>OK</u>

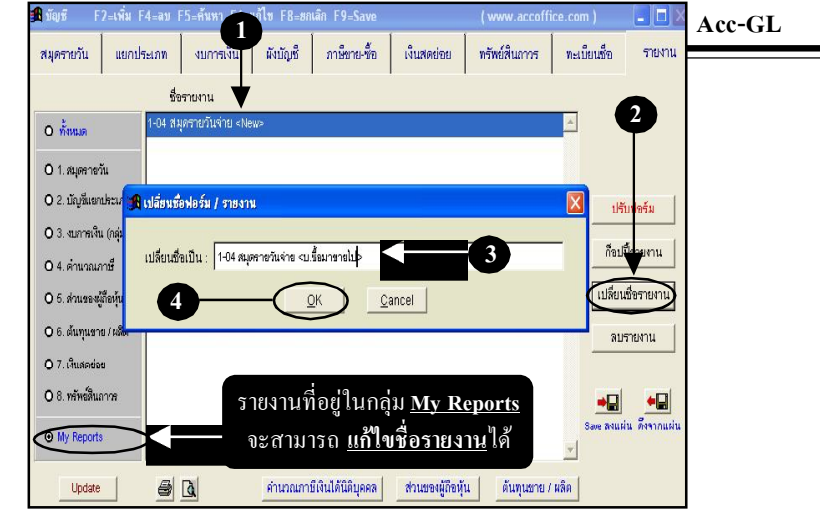

#### F2=เพิ่ม F4=ลบ F5=ค้นหา F6=แก้ไข F8=ฮกเลิก F9=Sa (www.accoffice.com แยกประเภท งบการเงิน ผังบัญชี ภาษีชาย-ขึ้อ เงินสดย่อย ทรัพย์สินถาวร ทะเบียนชื่อ สมุดรายวัน รายงาน ชื่อรายงาน D4 สมุด 0 ทั้งหมด O 1. สมุดรายวัน O 2. บัญชีแขกประเภท ล้าแนะน้ำ ปรับฟอร์ม O 3. งบการเงิน (กล่ม) 🕐 คุณแน่ใจที่จ ก็อปปี้รายงาน O 4. ดำนวณภาษี เปลี่ยนชื่อรายงาน O 5. ล่วนของผู้ก็อหุ้น O 6. ต้นทนชาย / ผลิต ลบรายงาน O 7. เงินสดข่อข O 8. ทรัพย์สินภาว รายงานที่อยู่ในกลุ่ม <u>My Reports</u> • • O My Report จะสามารถ **ลบรายงาน**ได้ Update 6 คำนวณภาษีเงินได้นิดิบุคคล ส่วนชองผู้กือหุ้น ดันพุนขาย / ผลิต

รายงานต่างๆ สามารถปรับแต่งรูปแบบได้ตามต้องการ โดยมีข้อแนะนำ ดังต่อไปนี้

- 1. ให้เลือกดูรายงานที่ใกล้เคียงความต้องการมากที่สุด
- 2. ก็อปปี้รายงานจากต้นฉบับ (โดยรายงานที่ก็อปปี้ออกมา จะถูกจัดไว้ในกลุ่ม My Reports)
- 3. ปรับแต่งรูปแบบรายงานได้ตามต้องการ [ ดูรายละเอียด "บทที่ 21 ปรับฟอร์ม" ]